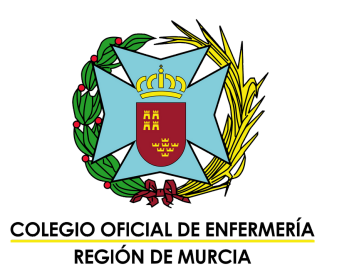

## Instrucciones para inscribirse y añadir méritos en la bolsa de trabajo del SMS

1. Accede a https://www.murciasalud.es/ y entra en el apartado de recursos humanos. Una vez dentro, pincha en "Bolsa de trabajo".

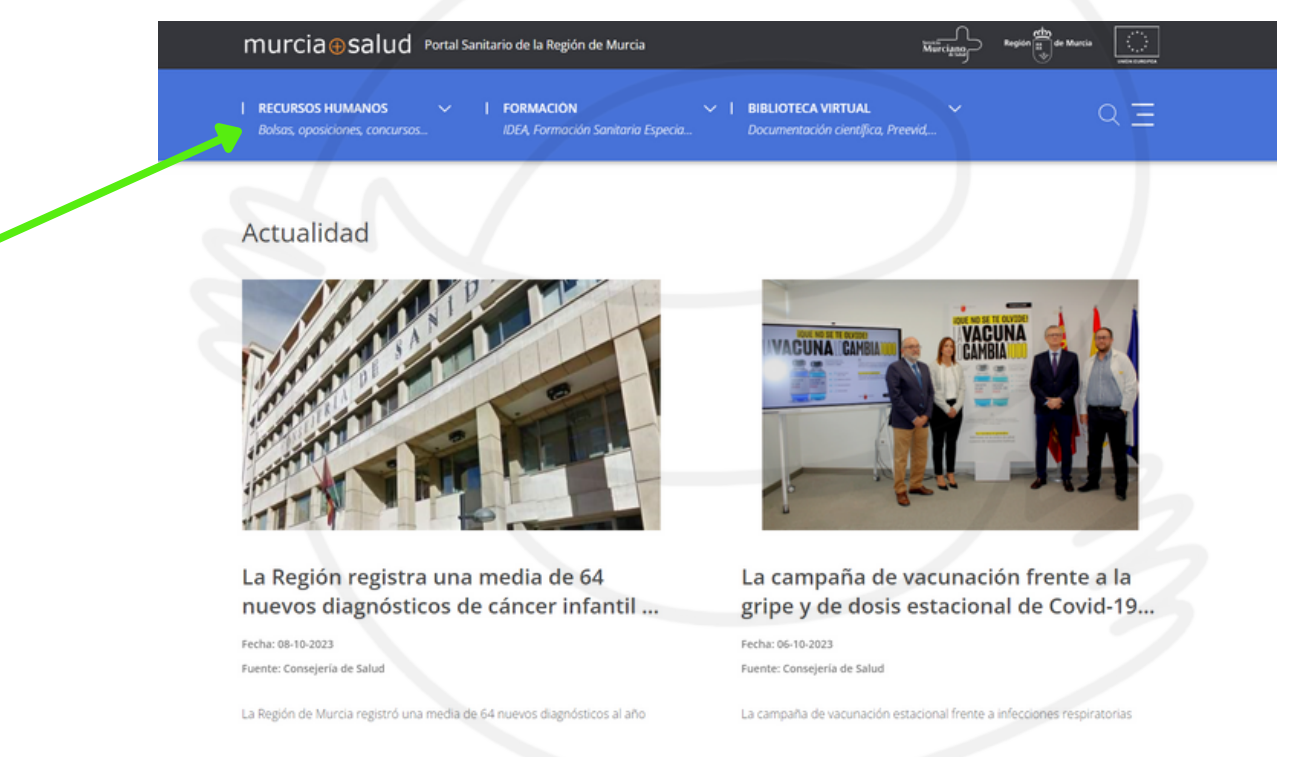

## 2. Entra en el apartado "Gestiones y trámites web".

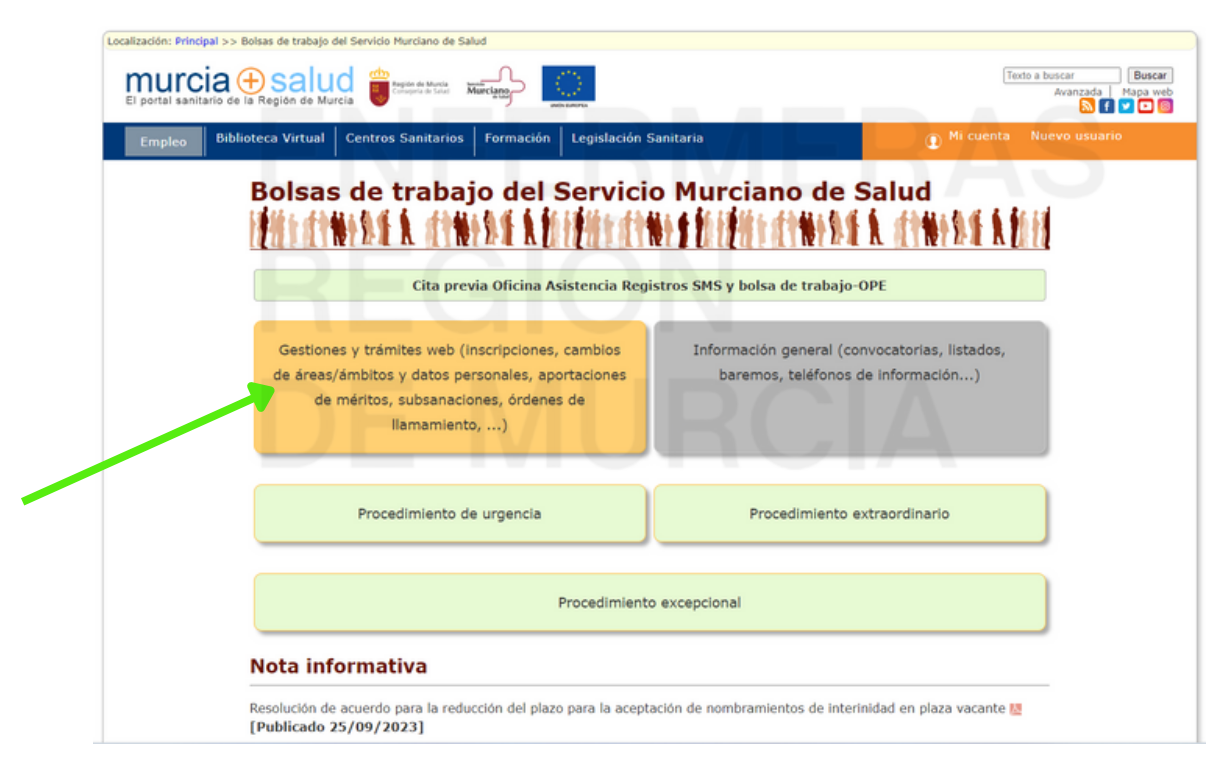

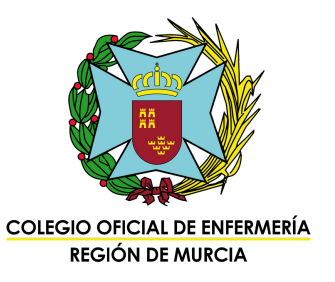

## 3. Pincha en "Entrar" y escoge tu forma de acceso.

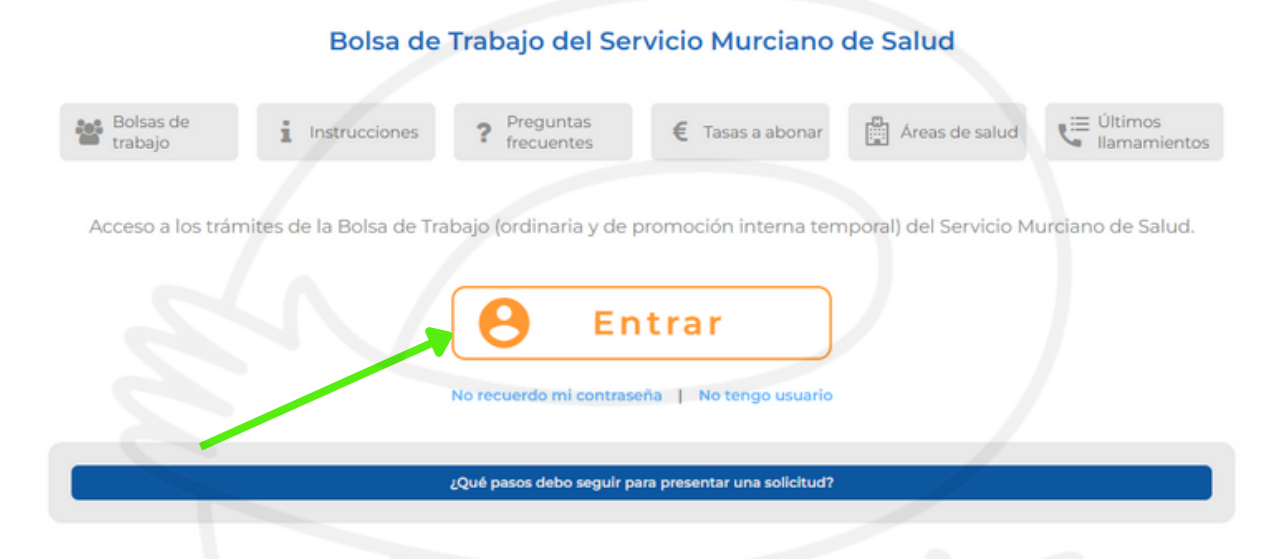

4. Elige tu forma de acceso:

- Usuario y contraseña.
- DNI electrónico.
- Cl@ve.

| ELIJA MÉTODO DE<br>IDENTIFICACIÓN | Identificación con cuenta de usuario                    |
|-----------------------------------|---------------------------------------------------------|
|                                   | Usuario                                                 |
| dni                               | Contraseña                                              |
| c l@v e                           | Entrar                                                  |
|                                   | <ol> <li>Información sobre cuenta de usuario</li> </ol> |

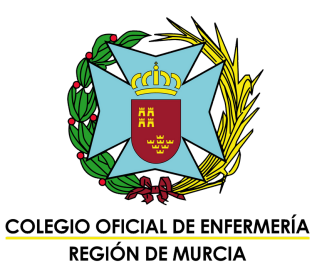

|                                                                                                    | 🗎 Bolsas 👻                     | 😓 Discapacidad 👻 🚯 Inform                                 | nación adicional 👻     |
|----------------------------------------------------------------------------------------------------|--------------------------------|-----------------------------------------------------------|------------------------|
| BOLSAS INSCRIBIRME EN UNA NUEVA BOLSA                                                                                     | Inscribirme en u<br>Mis bolsas | na nueva bolsa                                            |                        |
|                                                                                                    | <i>"</i>                       | €                                                         |                        |
| 1. Seleccionar bolsa 2. Rellen                                                                                            | har solicitud                  | 3. Pagar tasa                                             | 4. Presentar solicitud |
|                                                                                                    |                                |                                                           |                        |
|                                                                                                    | Selecc                         | onar bolsa                                                |                        |
| Tipo de bolsa <sup>*</sup> Ordinaria  Promoción interna temporal  Procedimiento de urgencia  Procedimiento extraordinario | Selecci                        | Bolsa de<br>trabajo*<br>Categoría<br>Seleccionar          |                        |
| Tipo de bolsa <sup>*</sup> Ordinaria  Promoción interna temporal  Procedimiento de urgencia  Procedimiento extraordinario | Selecci                        | Bolsa de<br>trabajo*<br>Categoría<br>Grupo<br>Seleccionar |                        |

| TACEPTO LAS CONDICIONES DE PRESENTACIÓN DE INSTANCIAS |  |  |  |
|-------------------------------------------------------|--|--|--|
| Continuar la inscripción                              |  |  |  |
|                                                       |  |  |  |

| El portal sanifario de la Región de Murcia |                                            | etha                                    | 0        |  |
|--------------------------------------------|--------------------------------------------|-----------------------------------------|----------|--|
|                                            | El portal sanitario de la Región de Murcia | Región de Murcia<br>Consejería de Salud | Murciano |  |

- 5. Elige la bolsa de Enfermería.
  - Rellena la solicitud sin saltarte ningún paso.
  - Paga la tasa.
  - Presenta tu solicitud.

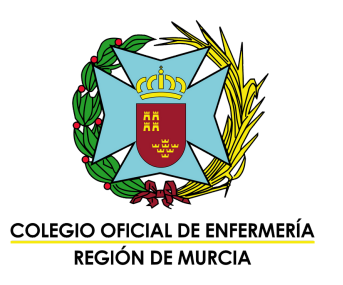

- Una vez que ya estás inscrito, ve a "Mi carpeta" e introduce todos tus méritos (formación, formación continuada, especializada, máster...).
- Para realizar este paso te recomendamos que previamente escanees todos tus títulos y los tengas ordenados en una carpeta de tu ordenador.
- Subirlos a "Mi carpeta" no es el último paso. Sólo con esto NO ESTÁN PRESENTADOS EN BOLSA.

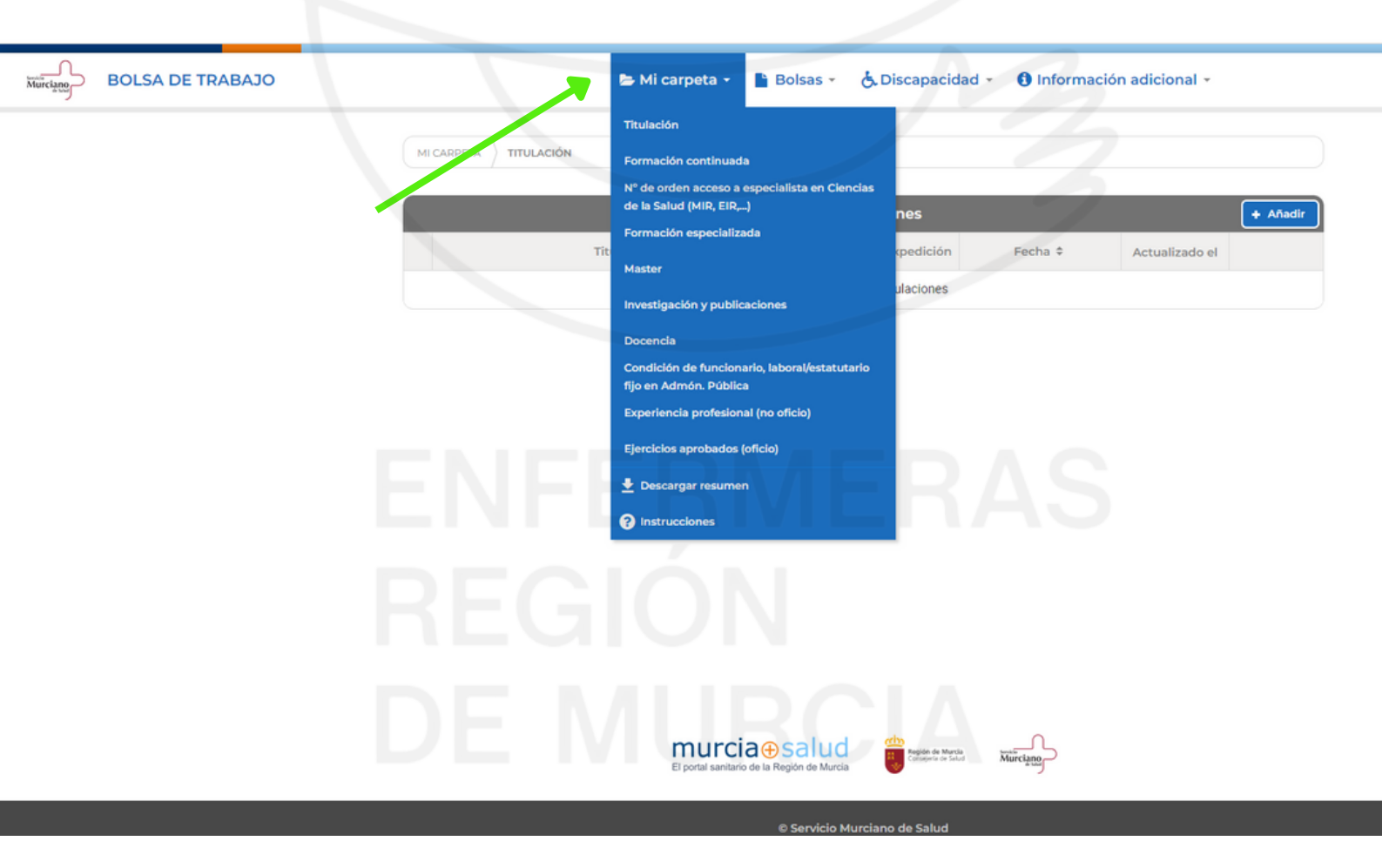

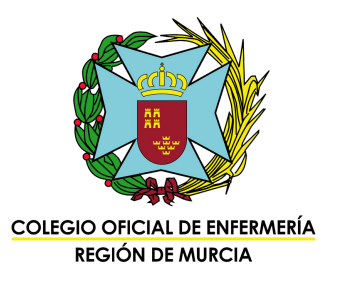

Cuando tengas ya en "Mi carpeta" todo lo que quieras meter a bolsa, dirígete a BOLSAS > MIS BOLSAS y selecciona la bolsa de trabajo de Enfermería.

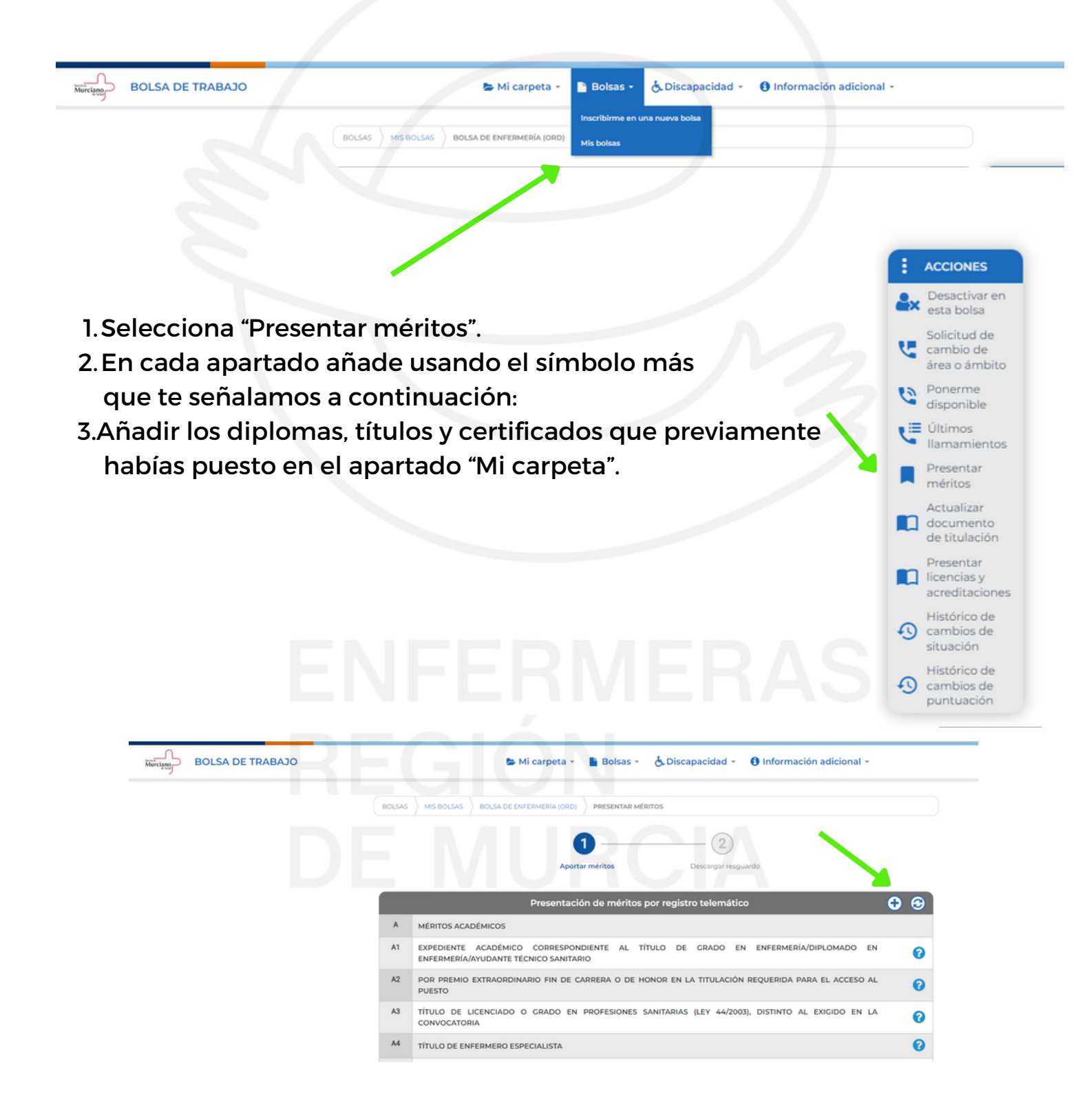

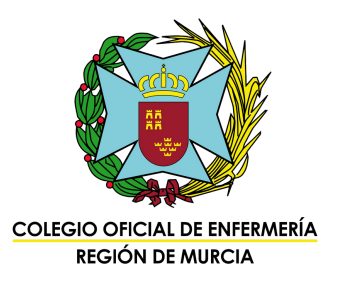

Finalmente, presiona el botón "presentar telemáticamente" que tienes en la parte inferior de esta página:

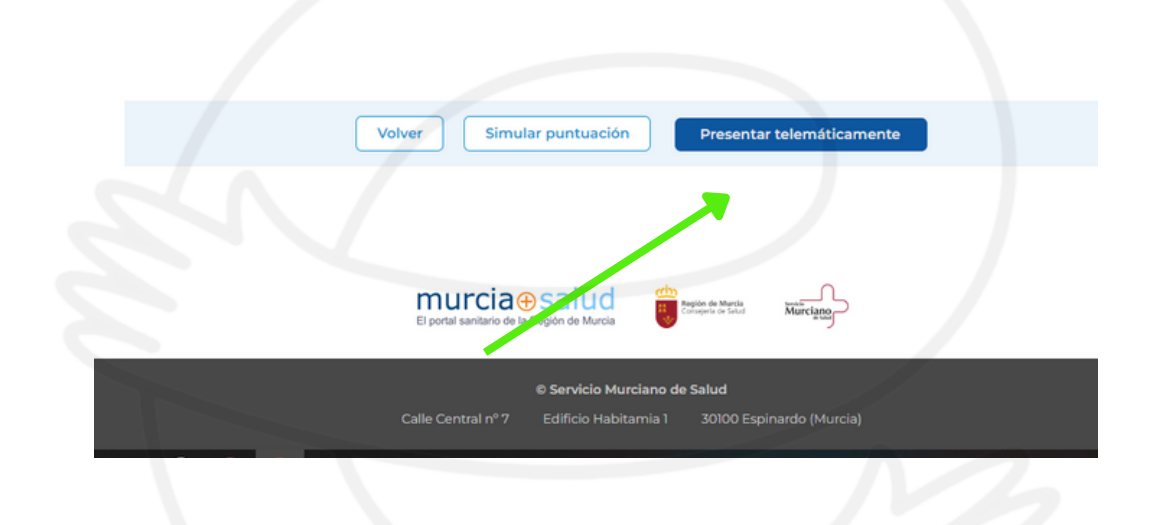

## Recuerda que:

- La bolsa de trabajo del SMS se cierra cada año a fecha 31 de octubre.
- El listado de puntuación provisional se publica aproximadamente entre abril y mayo del año siguiente.
- Desde la publicación del listado provisional es el momento de las reclamaciones por si consideras que no te han puntuado correctamente.
- Se pueden aportar méritos durante todo el año, que se computarán cada 31 de octubre.
- Recuerda que toda la formación que ofrece el Colegio de Enfermería de la Región de Murcia puntúa en bolsa, tanto la presencial como la de la plataforma Enfermería 3.0.